3) 특별징수세액, 가감세액(조정액) 입력 및 납부세액 확인
 ✓ 특별징수세액, 가감세액(조정액)을 입력하고 납부세액을 확인합니
 다. [지방세법 시행규칙 별지 제42호 서식]

| 특별징수                                                                                                    | ◎ 2. 납부세액 및 가감2                                                  | 조정                                                                                                    |                                       |                                                                                                    |                          |                                                                                                    |
|----------------------------------------------------------------------------------------------------|------------------------------------------------------------------|----------------------------------------------------------------------------------------------------|---------------------------------------|----------------------------------------------------------------------------------------------------|--------------------------|----------------------------------------------------------------------------------------------------|
| Haloal                                                                                                    | ③ 납부세액                                                           |                                                                                                    |                                       |                                                                                                    |                          | 도움말                                                                                                    |
| 🤹 울려오기                                                                                                    | 함목                                                               |                                                                                                    | 인원                                    | 과세표준                                                                                                    |                          | 특별장수세액                                                                                                    |
| 새로작성하기                                                                                                    | 이자소득                                                             |                                                                                                    | 1                                     | 10,000                                                                                                    | .000                     | 1,000,1                                                                                                    |
| ** 등 두                                                                                                    | 배당소득                                                             |                                                                                                    | 0                                     |                                                                                                    | 0                        |                                                                                                    |
| 사한                                                                                                    | 사업소득                                                             |                                                                                                    | 0                                     |                                                                                                    | 0                        |                                                                                                    |
| 세액 및 가감조성                                                                                                    | 근로소득                                                             |                                                                                                    | 0                                     |                                                                                                    | 0                        |                                                                                                    |
| 질수 몇세서                                                                                                    | 연금소득                                                             |                                                                                                    | 0                                     |                                                                                                    | 0                        |                                                                                                    |
| 0.1.0                                                                                                    | 기타소득                                                             |                                                                                                    | 0                                     |                                                                                                    | 0                        |                                                                                                    |
|                                                                                                    | 퇴직소득                                                             |                                                                                                    | 0                                     |                                                                                                    | 0                        |                                                                                                    |
|                                                                                                    | 저축해지추장세액 등                                                       |                                                                                                    | 0                                     |                                                                                                    | 0                        |                                                                                                    |
|                                                                                                    | 비거주자 양도소득                                                        |                                                                                                    | 0                                     |                                                                                                    | 0                        |                                                                                                    |
|                                                                                                    | 법인원천(대국법인)                                                       |                                                                                                    | 0                                     |                                                                                                    | 0                        |                                                                                                    |
|                                                                                                    | 법인원천(외국법인)                                                       |                                                                                                    | 0                                     |                                                                                                    | 0                        |                                                                                                    |
|                                                                                                    | ③ 가감세액(조정액) 비역                                                   | 입력 [열기]                                                                                                    |                                       |                                                                                                    |                          | - 01                                                                                                    |
|                                                                                                    | 과세표준 합계                                                          | 10,000,000                                                                                                    | i i i                                 | 특별징수세액 합계                                                                                                    |                          | 1,000,000                                                                                                   |
|                                                                                                    | 가산세                                                              | 81,890                                                                                                    | )                                     | 차감후 환급잔액<br>(회그분조액)                                                                                                    |                          | 0                                                                                                    |
|                                                                                                    |                                                                  |                                                                                                    |                                       | the second second second second second second second second second second second second second second second se                                                                              |                          |                                                                                                    |
|                                                                                                    | 금월 납부할 세액                                                        | 1,081,890<br>※ 원단위 절사로 인하여<br>그 내용를 한글 50자 0                                                                                                    | )<br>발 3한 차익이 있을<br>IL 로 간략하게 입력      | 경우에만 항목별 지방소<br>하십시요.                                                                                                    | 독세액을 수정                  | ð\2                                                                                                    |
|                                                                                                    | 금왕 납부함 세액<br>비고                                                  | 1,081,890<br>※ 원단위 접사로 인하며<br>그 내용을 한글 50자 0                                                                                                    | )<br>발 경한 차익이 있을<br>ILI 로 간략하게 입력     | 경우에만 항목별 지방소<br>하십시요.                                                                                                    | 독세액을 수정                  | <u>केव</u>                                                                                                  |
| PC 저장                                                                                                    | 금월 납부할 세액<br>비고                                                  | 1,081,990<br>※ 원단위 절사로 인하여<br>그 내용을 한글 50자 0                                                                                                    | )<br>발 방한 차익이 있을<br>니 로 간락하게 입력       | 경우에만 항목별 지방소<br>하십시요.                                                                                                    | 독세액을 수정                  | रोग्र                                                                                                    |
| ] PC 저장<br># 종료                                                                                                    | 비고                                                               | 1,081,890<br>※ 원다위 절사로 인하여<br>그 대용을 한글 50자 0                                                                                                    | 별 1만 차익이 있음<br>  내 로 간복하게 입력          | 경우에만 한북별 지방소<br>하십시도.                                                                                                    | 독세액을 수정<br>< 미진          | *i₂<br>Ч≅>                                                                                                  |
| ● PC 저장<br>禁 종료<br>무세역                                                                                                    | 금월 납부할 세액<br>비고                                                  | 1,081,890<br>※ 원단위 열사로 인하며<br>그 내용을 한글 50자 0                                                                                                    | 발 양가 친익이 있는<br>도 긴 낙종가게 입력            | 경우에만 한복별 지방소<br>장안심시오.                                                                                                    | 득세액을 수정                  | 하고 대응 > 도운발일기 장수세역                                                                                          |
| <ul> <li>PC 저장</li> <li>좋 로</li> <li>감무세 약</li> <li>가소득</li> </ul>                                                                                                    | 금용 납부함 세액<br>비고                                                  | 1,081,890<br>· 고 내용을 한글 5004 0<br>· 그 내용을 한글 5004 0<br>· · · · · · · · · · · · · · · · · · ·                                                       | 별 (한 차익이 있을<br>IL 로 긴 석장)게 입력         | 중국에만 한복별 지방소<br>항심세요.<br>중<br>6<br>10,000,000                                                                                                    | 득세액을 수정<br>< 미진<br>특별    | 하고<br>나금><br>도움말열기<br>장수세역<br>1,000,000                                                                     |
| ● PC 저장<br>좋 종료<br>'무세역<br>가소득<br>강소득                                                                                                    | 음월 납부할 세액<br>비고                                                  | 1.081.890<br>· 고 내용을 한글 5004 o<br>· 그 내용을 한글 5004 o<br>· · · · · · · · · · · · · · · · · · ·                                                       | 1 1 1 1 1 1 1 1 1 1 1 1 1 1 1 1 1 1 1 | 전 프 · · · · · · · · · · · · · · · · · ·                                                                                                    | 득세액을 수정<br>< 미진<br>특별    | 하고<br>나음><br>도움말열기<br>공수세역<br>1,000,000<br>0                                                                |
| PC 저장     중 로     단세 역     ································                                                                                                    | 응용 납부할 세액<br>비고                                                  | 1,081,890<br>· 고 내용을 한글 5004 0<br>· 그 내용을 한글 5004 0<br>· · · · · · · · · · · · · · · · · · ·                                                       | 별 1만 차익이 있을<br>니 로 간덕하게 입력            | 전                                                                                                    | 득세액을 수정<br>《 미진<br>특별    | 하고                                                                                                    |
| PC 제장           ** 중 로           '무세 액           '다소득           강소득           '감소득           '감소득                                                                                   | 금월 납부할 세액<br>비고                                                  | 1,081,890<br>※ 원단위 절사로 인하여<br>그 내용을 한글 50자 0<br>                                                                                                   | 발 1한 차익이 있음<br>[LI 로 간략하게 입력          | 중국에만 한복별 지방소<br>경우에만 한복별 지방소<br>한십시오.<br>10,000,000<br>0<br>0                                                                                                    | 득세액을 수정<br>< 미진<br>특별    | 하고<br>비금 ><br>도움발일기<br>징수세역<br>1,000,000<br>0<br>0<br>0                                                     |
| PC 제장           # 종료           ************************************                                                                                                    | 음월 납부할 세액<br>비교                                                  | 1.081.890<br>※ 원단위 열 사로 인하여<br>내용을 한글 500% o<br><br>0<br><br>0<br><br>0<br><br>0<br>                                                               | 별 1한 차익이 있을<br>11 로 간덕하게 입력           | 준                                                                                                    | 득세액을 수정                  | 하고<br>도움말열기<br>장수세역<br>1,000,000<br>0<br>0<br>0<br>0<br>0                                                   |
| PC 저장           ** 종료           부서 핵           *소득           *소득           *소득           *소득           *소득           *소득           *소득           *소득                                | 응용 납부할 세액<br>비고                                                  | 1,081,890<br>※ 원단위 월사로 인하여<br>그 내용을 한글 5004 0<br>- 1 1 8 2 1 2 1 2 1 2 1 2 1 2 1 2 1 2 1 2                                                         | 별 1한 차익이 있을<br>니 로 간덕하게 합력            | 전 문 가 가 가 가 가 가 가 가 가 가 가 가 가 가 가 가 가 가                                                                                                    | 득세액을 수장<br>< 미진<br>특별    | 하고                                                                                                    |
| PC 치장<br>************************************                                                                                                    | 공용 납부할 세액<br>비고<br>비고<br>항목                                      | 1,081,890<br>※ 원단원 월사로 인하며<br>그 내용을 한글 BDDA 0<br>인원<br>1<br>0<br>0<br>0<br>0<br>0<br>0<br>0<br>0<br>0<br>0<br>0<br>0<br>0<br>0<br>0<br>0<br>0<br>0 | 발 19: 차익이 있을<br>니 로 간락하게 입력           | 중국예만 형목별 지방소           경국예만 형목별 지방소           10,000,000           0           0           0           0           0           0           0           0           0           0           0 | 득세액을 수장<br>< 미진<br>특별    | 하고<br>태응 >                                                                                                  |
| PC 재장           ************************************                                                                                                    | 응용 납부할 세액<br>비고<br>한목                                            | 1,081,890<br>····································                                                                                                  | 발 1한 차익이 있을<br>[LI 로 간약하게 입력          | 중국에만 한복별 지방소<br>경취심지로.<br>10,000,000<br>0<br>0<br>0<br>0<br>0<br>0<br>0<br>0<br>0<br>0<br>0<br>0<br>0<br>0                                                                                   | 특세액을 수전<br>< 미진<br>특별    | 하고<br>도움알알기<br>장수세액<br>1,000,000<br>0<br>0<br>0<br>0<br>0<br>0<br>0<br>0<br>0<br>0<br>0<br>0<br>0<br>0<br>0 |
| PC XQ3           * 종료           부세액           ************************************                                                                                                  | 응용 납부함 세액<br>비고<br>한복<br>등<br>2(양도소득)에 대한 왕전적수                   | 1,081,890<br>· 그 내용을 한글 5004 0<br>· 그 내용을 한글 5004 0<br>· · · · · · · · · · · · · · · · · · ·                                                       | 별 1한 차익이 있을<br>[L] 로 간락하게 입력          | 전 국 가 가 가<br>경우이만 한국별 지방소<br>하십시오.<br>10,000,000<br>0<br>0<br>0<br>0<br>0<br>0<br>0<br>0<br>0<br>0<br>0<br>0<br>0<br>0                                                                       | 득세액을 수정                  | 하고<br>도움말열기<br>경수세액<br>1,000,000<br>0<br>0<br>0<br>0<br>0<br>0<br>0<br>0<br>0<br>0<br>0<br>0<br>0<br>0<br>0 |
| PC 처장     # 중 로     # 중 로     # 조 등     *소득     *소득     *소득     *소득     *소득     *소득     *소득     *소득     *소득     *소득     *소득     *소득     *소득     *소득     *소득     *소득     *소득     *소득 | 응용 납부함 세액<br>비고<br>한목<br>동<br>(양도소특)에 대한 원전징수<br>(내국법입)에 따른 원천징수 | · .081,890<br>· 고내용을 한글 BDA+0<br>· 그내용을 한글 BDA+0<br>· · · · · · · · · · · · · · · · · · ·                                                          | 별 1한 차익이 있을<br>니 로 간락하게 합력            | 경우에만 한국별 지방소<br>하십시오.<br>10,000,000<br>0<br>0<br>0<br>0<br>0<br>0<br>0<br>0<br>0<br>0<br>0<br>0<br>0<br>0                                                                                    | 득세액을 수정<br>( 		 미전<br>특별 |                                                                                                    |

① 특별징수세액 내역을 입력합니다.

- · 이자소득, 배당소득 등 각 소득종류에 대한 인원, 과세표준을 입력 합니다.(과세표준은 원천징수세액을 말합니다.)
- ·특별징수세액은 과세표준의 10%로 자동 계산되어 입력됩니다.

| 특별성주 _                                                                                                    | ♥ 2, 입구세극 및 가슴조영                   |                                  |                                 |                                              |                                                                               |                                                     |                                                                 |
|----------------------------------------------------------------------------------------------------|------------------------------------|----------------------------------|---------------------------------|----------------------------------------------|-------------------------------------------------------------------------------|-----------------------------------------------------|-----------------------------------------------------------------|
| 응 분권 여기                                                                                                    | ③ 납부세액                             |                                  |                                 |                                              |                                                                               |                                                     | 도움말열기                                                           |
| · 르니포기                                                                                                    | 함목                                 | 2                                | 18                              | 과세표준                                         |                                                                               | 특별                                                  | 징수세액                                                            |
| 새로작성하기                                                                                                    | 이자소득                               |                                  | 1                               |                                              | 10,000,000                                                                    |                                                     | 1, 000, 000                                                     |
| 흐름도                                                                                                    | 배당소득                               |                                  | 0                               |                                              | 0                                                                             |                                                     | 0                                                               |
| 사항                                                                                                    | 사업소득                               |                                  | 0                               |                                              | 0                                                                             |                                                     | 0                                                               |
| 세액 및 가감조정                                                                                                    | 건로소득<br>여고 4도                      |                                  | 0                               |                                              | 0                                                                             |                                                     | 0                                                               |
| 장수 명세서                                                                                                    | · 건공소득<br>기타스트                     |                                  | 0                               |                                              | 0                                                                             |                                                     | 0                                                               |
|                                                                                                    | 퇴장소를                               |                                  | 0                               |                                              | 0                                                                             |                                                     | 0                                                               |
|                                                                                                    | 저축해지추징세액 등                         |                                  | 0                               |                                              | 0                                                                             |                                                     | 0                                                               |
|                                                                                                    | 비거주자 양도소득                          |                                  | 0                               |                                              | 0                                                                             |                                                     | 0                                                               |
|                                                                                                    | 법인원천(대국법인)                         |                                  | 0                               |                                              | 0                                                                             |                                                     | 0                                                               |
|                                                                                                    | 법인원천(외국법인)                         |                                  | 0                               |                                              | 0                                                                             |                                                     | 0                                                               |
|                                                                                                    | ыл <u> </u> * †                    | 원단위 절사로 인하여 발<br>그 내용을 한글 50자 이나 | 생한 차익이 있을<br>(로 간덕하게 입          | 을 경우에만 항목별<br>력하십시요.                         | ! 지방소득세액을                                                                     | 을 수정하고                                              |                                                                 |
| ] PC 저장<br># 종료                                                                                                    |                                    |                                  |                                 |                                              | <b></b>                                                                       | olši 🛛 rł                                           | 8>                                                              |
| <ul> <li>■ PC 저장</li> <li>● 좀 로</li> <li>● 감세역(조정역)</li> </ul>                                                                 | 내역입력 [닫기]<br>환급역                   |                                  |                                 |                                              | 추가납부                                                                          | 미친 니                                                | 음 〉<br>도움말열기                                                    |
| ▶ PC 저장 ♣ 종료 +감세역(조정역) 당용기타환급역                                                                                                 | 내역입력 (달기)<br>환급역<br>1,0            | 00                               | 당월추2                            | 가납부액                                         | 추가납부                                                                          | 미친 니                                                | 응 > 도움말였기                                                       |
| PC 저장<br>중 로<br>감세역(조정역)<br>당용기타관급역<br>연말정산환급역                                                                                 | 내역입력 [달기]<br>환급역<br>[ 1,0<br>[ 2,0 | 00                               | 당월추기<br>연발정산3                   | 가납뿌액<br>추가납부액                                | <<br>추가납부<br>                                                                 | 미친 니                                                | 응 ><br>도움말열기<br>0                                               |
| <ul> <li>▶ PC 체장</li> <li>▲ 종료</li> <li>같~세액(조정액)</li> <li>당 돌기타관급액</li> <li>면 말정산환급액</li> </ul>                               | 내역압력 [달가]<br>환급역<br>[ 1,0<br>[ 2,0 | 00                               | 당활추기<br>연말정산4                   | 가납부액<br>추가납부액<br>금여지금인                       | 추가납부:           [           [           [           [           [           [ | 비전: 니<br>역                                          | 응 >                                                             |
| ▶ PC 처장 ★ 중 로 감세 약(조정약) 당용기타관급약 여명왕산환급약                                                                                        | 내역압력 [문기]<br>환급역<br>[ 1,0          | 00]                              | 당될추기<br>연말정산:<br>가산세대쓰          | 가납부액<br>추가납부액<br>급여지급일                       | 추가납부(<br>[<br>[선택]                                                            | 미자: 니<br>역<br>· · · · · · · · ·                     | 8 ><br>도움말알기<br>0<br>0<br>(선택) \ 월                              |
| <ul> <li>PC 저장</li> <li>중 도</li> <li>감시 역(조정역)</li> <li>당 환기타 환급역</li> <li>영말정산 환급역</li> <li>중도 퇴시자 환급역</li> </ul>             | 내역입력 (달기)<br>환급역<br>[ 1,0<br>[ 2,0 | 00                               | 당될추고<br>연말정산:<br>가산세대상<br>추가납부역 | 가납부액<br>추가납부액<br>급여지급일<br>답부액                | 추가납부*<br>[<br>[신택]                                                            | 이전: 대<br>역<br>· · · · · · · · · · · · · · · · · · · | 요 ><br><b>도응많영기</b><br>0<br>0<br>(선택] 및 월<br>0                  |
| <ul> <li>PC 저장</li> <li>중 로</li> <li>22세액(조장약)</li> <li>당용기타환급액</li> <li>면말정산환급액</li> <li>중도회사자환급액</li> </ul>                  | 내역입력 [달기]<br>환급역<br>[ 1,0<br>[ 2,0 | 0                                | 당활추)<br>연발정산=<br>가산세대상<br>추가납부역 | 가납부액<br>추가납부액<br>급여지급일<br>납부액<br>가산세         | 추가납부:           [           [           [           [                         | 에진                                                  | S →<br>도움말열기<br>0<br>0<br>(선택) ♥ 월<br>0<br>0                    |
| <ul> <li>PC 처장</li> <li>하 6 로</li> <li>감세액(조정액)</li> <li>당딆기타환급액</li> <li>연말정산환급액</li> <li>응도퇴시자환급액</li> <li>환드립시공액</li> </ul> | 내역압력 [달카]<br>환급역<br>[ 1,0<br>[ 2,0 | 0                                | 당불추.<br>연말정산:<br>갖가냅부학<br>추가납부학 | 가납부액<br>추가납부액<br>급여지금일<br>납부액<br>가산세<br>입계금액 | 추가납부:<br>[신택]                                                                 | 미전<br>객<br>(文) 년                                    | ::>>       도용발열기       0       (선택) ♥ 第       0       0       0 |

② 가감세액(조정액)을 입력합니다.(선택사항)

· 당월기타환급액, 연말정산환급액, 중도퇴사자 환급액을 입력합니다.

- · 당월추가납부액, 연말정산추가납부액을 입력합니다.
  - 가산세대상 추가납부액이란 전월 혹은 그 이전에 이미 납부하였으나, 일부 납부하지 못하여 추가 납부하는 경우 해당 납부액에 대해 붙는 가산세를 말합니다.
- 가감조정금액(차감액) : 가감조정금액(차감액)이 표시됩니다.
   단, 환급액이 추가납부액보다 큰 경우 음수로 표시됩니다.

※ 가감조정 내역 작성 시 반드시 오른쪽 상단 도움말을 확인하시기 바랍니다.

| 특별장수세약<br>1,000,000<br>0<br>0 |
|-------------------------------|
| 1,000,000<br>0<br>0           |
| 0                             |
| 0                             |
| 0                             |
| 0                             |
| 0                             |
| 0                             |
| 0                             |
| 0                             |
| 0                             |
| 0                             |
| 0                             |
|                               |
| 2                             |
|                               |
| 니음 >                          |
| and the second second         |
| 도움말알기<br>00.000               |
| 도응말열기<br>00,000               |
| 도용발설기<br>00,000<br>0          |
| 도응말할기<br>00,000<br>0          |
|                               |

③ 금월 납부할 세액을 계산하여 자동 입력됩니다.

- 과세표준 합계, 특별징수세액 합계, 가산세가 자동 입력됩니다.
- ∋ 가산세 계산 방법
  - ※ 가산세(특별징수납부 등 불성실 가산세)
  - ※ 소득지급일이 2013년 1월 1일 이전 분 = 납부세액 × 0.1 2016년1월1일 이전 : 미남 또는 과소남부한세액 × 0.05 + 미남 또는
  - 과소납부한 세액 × 지연기간 × 0.0003
  - 2016년1월1일 이후 : 미납 또는 과소납부한세액 × 0.03 + 미납 또는 과소납부한 세액 × 지연기간 × 0.0003
  - 단, 가산세 금액이 (지방소득세 × 0.1)보다 큰 경우 (지방소득세 × 0.1) 금액을 입력한다.
- 금월 납부할 세액이 계산되어 자동 입력됩니다.
- ∋ 금월 납부할 세액 = 특별징수세액 합계 + 가산세 + 가감조정금액

4) 지방소득세 특별징수 계산서 및 명세서 입력

🥒 지방소득세 특별징수 계산서 및 명세서를 입력합니다.

[지방세법 시행규칙 별지 제42호의2 서식]

| 특별징수        | ◎ 3. 지방소득  | 세 특별징수              | 계산서 5  | 및 명세/   | d (별지    | 제42호의2서                                                                                                    | 식)                   |                    |         |        |
|-------------|------------|---------------------|--------|---------|----------|----------------------------------------------------------------------------------------------------|----------------------|--------------------|---------|--------|
| 🔁 불러오기      | ⑤ 특별장수 의무: | 자 ※ 특별장             | 수 명세서  | 작성은 선   | 텍사항입     | 니다.                                                                                                    |                      |                    |         |        |
|             | •성명/법인명    | 위택:                 | 스법인    |         |          | • 주민/밖                                                                                                    | 법인등록번호               |                    |         |        |
| 🛃 새로작성하기    | * 상호/대표자   | 위택:                 | ^ 본점   |         |          | • 사업자                                                                                                    | 등록번호                 | 1234567800         |         | -없이 입력 |
| 납부흐름도       | • 사업장주소    | 우편법                 | 1호검색   | 476-06_ | 부산광역     | 시 면제구 연제로                                                                                                    | 1 (연산동)              |                    |         |        |
| 기본사항        | ③ 특별장수 명세/ | ч                   | *      | 동일한     | 소득종류에    | 중복된 납세의                                                                                                    | ·<br>                | 2를 입력하시면 (         | 안됩니다.   | 추가 삭제  |
| 급부세액 및 가감조정 |            | and a second second | 1      | 급세의무지   | ł        |                                                                                                    | 10 00 00000          |                    |         |        |
| 특별장수 명세서    | 소득종류       | 징수면물일               | 성명     | 주민      | 민변호      | 과세표준                                                                                                    | 산출세역                 | 조정액(환급액)           | 납부액     | 비고     |
|             | 이자소득(11) 🗸 | 2017-08-01          | 테스트1   | 111111  | -1111111 | 100,000                                                                                                    | 10,000               | 0                  | 10,000  | 1      |
|             | 배당소득(12) 🗸 | 2017-08-01          | 테스트2   | 222222  | -2222222 | 100,000                                                                                                    | 10,000               | 0                  | 10,000  | 1      |
|             | 사업소득(13) 🗸 | 2017-08-01          | 테스트3   | 333333  | -3333333 | 100,000                                                                                                    | 10,000               | 0                  | 10,000  |        |
|             |            |                     |        |         |          | in and a second second s |                      |                    |         |        |
|             | ※ 특별공수 명)  | 에서 내역이 많            | 물 경우 이 | 하려의 서식  | 4을 다운볃   | !마 작성하신 최<br>특별진:                                                                                                    | · 올려주시기<br>수명세서서식 내려 | 배랍니다.<br>[별기 : 🔏 📔 | 특별징수명세서 | 올리기 환급 |

① 지방소득세 특별징수 계산서 및 명세서를 입력하고 제출합니다.

- ※ 개인지방소득세의 경우 첨부하지 않을 수 있습니다. 단 지방자치단체의 장이
   민원처리를 위하여 요구하는 경우는 첨부해야 합니다.(지방세법 시행령 제100조의5)
- · 추가 버튼을 눌러 입력 칸을 생성하고 각 항목에 입력합니다.
- · 각 항목은 필수입력사항입니다.
- · 하단부의 제출버튼을 클릭하고, 팝업 내용을 확인 한 후, [예] 혹은 [아니요] 버튼을 선택하여 클릭합니다.

5) 접수증 확인 및 납부

- 전송이 완료되어 정상적으로 접수되는 경우, 접수내용을 확인할 수 있습니다.
- [납부서 출력], [인터넷납부], [신고결과서출력], [명세서조회], [신고취 소]가 가능합니다.

〈접수증〉

| 1,000 |
|-------|
|       |

## <납부서 출력>

| 🥝 printincomeReport - Internet Explorer                                                                                                    |        |
|----------------------------------------------------------------------------------------------------|--------|
| 파일(F) 편집(E) 보기(V) 즐겨찾기(A) 도구(T) 도움말(H)                                                                                                    |        |
|                                                                                                    |        |
| 지방세 안내<br>파세내역 조회 및 전가납부번호입력 → 납부<br>●위택스, 은행(CD/ATM), 인터넷 뱅킹, 인터넷 치료에서 계획이체 또는 카드납부가능<br>●운행(상구)은 현금 납부만 가능<br>● CP(ATME 특히 타방시용권도 나님 시 수수권과 방생하니다.                                                                                                    | ^      |
| 보이가 NWE 등 인 1월 13 기 4 1 7 7 2 1 8 0 2 1 4 1         보이 1 7 1 7 2 0 2 1 4 1         보이 1 7 1 7 2 0 2 1 4 1         보이 1 7 1 7 2 0 2 1 4 1         1 7 1 7 2 0 2 1 4 1         1 7 1 7 2 0 2 1 4 1         1 7 1 7 2 0 2 1 4 1         1 7 1 7 2 0 2 1 4 1         1 7 1 7 2 0 2 1 4 1         1 7 1 7 2 0 2 1 4 1         1 7 1 7 2 0 2 1 4 1         1 7 1 7 2 0 2 1 4 1         1 7 1 7 2 0 2 1 4 1         1 7 1 7 2 0 2 1 1         1 7 1 7 2 0 2 1 1         1 7 1 7 2 0 2 1 1         1 7 1 7 2 0 2 1 1         1 7 1 7 2 0 2 1 1         1 7 1 7 2 0 2 1 1         1 7 1 7 1 2 0 2 1 1         1 7 1 7 1 2 0 2 1 1         1 7 1 7 1 2 0 2 1 1         1 7 1 7 1 2 0 2 1 1         1 7 1 7 1 2 0 2 1 1         1 7 1 7 1 2 0 2 1 1         1 7 1 7 1 2 0 2 1 1         1 7 1 7 1 2 0 2 1 1         1 7 1 7 1 2 0 2 1 1         1 7 1 7 1 2 0 2 1 1         1 7 1 7 1 2 0 2 1 1         1 7 1 7 1 1 2 0 2 0 2 1 1         1 7 1 7 1 1 2 0 2 0 2 1 1         1 7 1 7 1 1 2 0 2 0 2 1 1         1 7 1 7 1 1 2 0 2 0 2 1 1         1 7 1 7 1 1 2 0 2 0 2 1 1         1 7 1 7 1 1 2 0 2 0 2 1 1         1 7 1 7 1 1 2 0 2 0 2 1 1         1 7 1 7 1 1 2 0 2 0 2 1 1         1 7 1 7 1 1 2 0 2 0 2 1 1         1 7 1 7 1 1 2 0 2 0 2 1 1         1 7 1 7 1 1 1 1 1 1 1 1 1 1 1 1 1 1 1 1 |        |
| 법과(설립/26470-1-30-17)<br>변화·설립/26470-1-30-17)<br>· · · · · · · · · · · · · · · · · · ·                                                                                                     |        |
| ····································                                                                                                    | ~      |
| *                                                                                                    | 100% 👻 |

#### <인터넷 납부>

| https://test.giro.kr:84 | 43/ - 빠르고 간편한 통합납부                                                                                               | 서비스 인터넷지로 - Windows                                                       | Internet Explorer                      | X            |
|-------------------------|----------------------------------------------------------------------------------------------------|---------------------------------------------------------------------------|----------------------------------------|--------------|
| wetax 위택                | 스 인터넷 납부                                                                                                    |                                                                           |                                        | 금융결제원 GIRO   |
| 조회결과 확                  | 확인 및 납부                                                                                                    |                                                                           |                                        |              |
| ■ 이용약관 및 개인             | !정보처리방침 등을 읽어보신                                                                                                  | 후 동의에 체크하시기 바랍니다                                                          | ł                                      |              |
| 고지내역을 확인                | 하시고 계좌이체 또는 신용카!                                                                                                 | E 중 결제수단을 선택하시기 비                                                         | 1랍니다.                                  |              |
| ■ 이용기관의 정책              | 에 따라 납부하신 후에는 취소                                                                                                 | 하실 수 없습니다.                                                                |                                        | E            |
| • 납부하실 세입금              | 모두 등의     인터넷지도 이     인터넷지도 이     개인정보처리     개인정보 처리     개인정보 서리     가인정보 서리     기용자정보 처     이용자정보 처     이용자정보 처 | 용약판<br>방침<br>[및 미용동의<br>수집 및 미용동의<br>공 및 공인인증서 활용동의 약<br>하신 후 납부하시기 바랍니다. | 상세보기<br>상세보기<br>상세보기<br>상세보기<br>관 상세보기 | ]            |
| 납부자명                    | 이*로                                                                                                    |                                                                           |                                        |              |
| 세목                      | 지방소득세(특별장수)                                                                                                    | į.                                                                        |                                        |              |
| 납부기한                    | 2014.10.07                                                                                                    | 납부세액                                                                      | 9,640 원                                |              |
|                         |                                                                                                    |                                                                           |                                        |              |
| 결제수단선택                  | ◎ 계좌이체 _ @                                                                                                    | 신용카드                                                                      |                                        |              |
|                         |                                                                                                    |                                                                           |                                        |              |
|                         | 네지르 회의이 의태스 지바네                                                                                                  | 나보지비스르 이요하셔 수 이미                                                          | 루 구요견궤의 0                              | 이디네지르에서 제고 - |
|                         |                                                                                                    |                                                                           |                                        |              |
|                         |                                                                                                    | /시ㄱ치ㅅ\                                                                    |                                        |              |
|                         |                                                                                                    | <u>ヾ゚ヹ</u> ヱ゚゚゚゚゚゚゚゚゚゚゚゚゚゚゚゚゚゚゚゚゚゚゚゚゚ヹ゚゚゚゚゚゚゚゚゚゚                          |                                        |              |

| ) * | 위택스를 통한 모 | ·든 신고건에 대해서 신고취소가 가       | 능합니다   |      |         |
|-----|-----------|---------------------------|--------|------|---------|
|     | 전자납부번호    | 26470-1-30-15-2-0032166-4 | 세목명    | 특별징수 |         |
|     | 신고납부관할지   | 부산광역시 연제구                 | 신고세액   |      | 350,000 |
|     | 물건명       | 2015년 11월 특별징수분:(위택스본점)   | ) 근로소득 |      |         |
|     | 신고취소사유    |                           |        |      |         |

## 〈신고결과서 출력〉

| 편집(E) 보기(V) 즐기 | 계찾기(A) 도구(T) 도            | .응말(H)       |                   | ~                                     | j                       |
|----------------|---------------------------|--------------|-------------------|---------------------------------------|-------------------------|
| D) (O) (O) (   |                           | $(I)(I)^{I}$ | /1 (>             | )(>I) <sup>100%</sup>                 | ~                       |
|                |                           |              |                   |                                       |                         |
| 관리번호           |                           | 지방소득세 특      | 별징수 신고            | 결과서                                   |                         |
|                |                           | 1.01247      | 전자납부번호            | 26470-1-                              | 30-17-800000117         |
| 신고급부산철지        | ~신공자/                     | 시 전세구        | 납세번호              | 470-7-30-140-004                      | -2017-01-3-610-000003-9 |
|                | 사 업 장 명                   | 위택스          | 지점                | 사업자등록번호                               | 123-45-67001            |
| 신고인            | 사 업 장 소 재 지<br>(과세대상물건주소) | 부산광역시 연제구 연  | 면제로2 (연산동,연       | 1제구청)                                 |                         |
| (답세차)          | 법인명                       | 위택스          | 지점                | 법인등록번호                                |                         |
|                | 전 화 번 호                   | 051326       | 55478             |                                       |                         |
|                | 20                        | 017 년 12 월분  | 신고납부(납입)서         | · · · · · · · · · · · · · · · · · · · |                         |
|                | 구분                        | 인원           | 과세<br>(소득         | 표준액<br>-세액)                           | 납부세액                    |
|                | 이자소득                      | 0            |                   | 0                                     | 0                       |
|                | 배당소득                      | 0            |                   | 0                                     | 0                       |
|                | 사업소득                      | 0            |                   | 0                                     | 0                       |
|                | 근로소득                      | 1            |                   | 10,000                                | 1.000                   |
|                | 기타소득                      | 0            |                   | 0                                     | 0                       |
|                | 연금소득                      | 0            |                   | 0                                     | 0                       |
| 101            | 퇴식소득                      | 0            |                   | 0                                     | 0                       |
| 2463           | 우사 양도오국<br>비키우지네애 드       | 0            |                   | 0                                     |                         |
|                | 11시구 6세 기 등<br>위처(내국번이)   | 0            |                   | 0                                     | 0                       |
| 법인!            | 원천(외국법인)                  | 0            |                   | 0                                     | 0                       |
| 외국인으로부         | 부터 받은 소득(구서식)             | 0            |                   | 0                                     | 0                       |
|                | 계                         |              |                   | 10,000                                | 1,000                   |
|                | 가산세                       | 0            |                   | 총 납부세액                                | 1,000                   |
| ※가감조정내역        |                           |              |                   |                                       |                         |
|                | 환급액                       |              |                   | 추가납부                                  | 액                       |
| 당월기타           | 환급액                       |              | 0 당월              | 추가납부액                                 | 0                       |
| 연말정산           | 환급액                       |              | 0 <del>연</del> 말정 | 산추가납부액                                | 0                       |
| 기타환급액(중        | 도퇴사자등)                    |              | 0 가산세대            | 대상추가납부액                               | 0                       |
| 환급합격           | 1금액                       |              | 0 추가님             | 납부합계금액                                | 0                       |
| 가감조정금역         | 박(차감액)                    |              |                   |                                       | 0                       |
| 납부총금           | 금액                        | 1,0          | 00 차감후환급          | 사잔액(환급부족액)                            | 0                       |
|                | 그의사그나이하니                  | HIOH         |                   |                                       | 1 000                   |

#### 6) 신고내역조회 및 납부

# 🥒 비회원 납부한 내용을 조회하고 납부할 수 있습니다.

| [매월 납부 기한] 지급월의 다음월 10일까지                                                                                                    | 15 100 1117                                                                                                    |                                                                        | 자주묻는질문 💽                                                                                                    |
|----------------------------------------------------------------------------------------------------|----------------------------------------------------------------------------------------------------|------------------------------------------------------------------------|----------------------------------------------------------------------------------------------------|
| [만/] 납부 기한 1~6월 시납 : 7월 10일, /~12불 시납<br>근로소득 및 퇴직소득에 대한 지방소득세의 납세지<br>방식으로 인출하는 퇴직소득의 경우에는 그 소득을<br>근무지라 함은 본래의 소속된 근무지를 말하나 파견 | : 1월 10일까지<br><b>는 날세의무자의 근무지로</b> 해야 합니다. 다만 퇴직 후 연금<br>지급받는 사람의 주소지로 합니다. [지방세법 제89조제38<br>근무의 경우에는 그 파견자를 근무지로 합니다. [지방세법 | 3계좌(연금신탁·보험을 포함한다)에서 연금외수령의<br>3제1회<br>1기본통직 89-11                     | <ul> <li>특별징수의무자의 지방소득세 특<br/>별징수의무가 발생하는 시점이 어<br/>떻게 되나요?</li> </ul>                                      |
|                                                                                                    |                                                                                                    |                                                                        | • 특별징수 회계프로그램 신고 시<br>파일찾기가 안돼요                                                                             |
| · 2014년 이전 귀속분 납부시에만 우측 하단 버튼을 ;                                                                                                 | 클릭하여 납부패 주세요.<br>특별징수(2014년이전 귀속분) 단건납                                                                                       | 부 특별징수2014년이전 귀속분) 역설납부                                                | <ul> <li>법인소득분 납세의무자가 기 납부</li> <li>세액 정산을 위한 자치단체별 특</li> <li>별징수 납부세액을 확인하는 방법</li> <li>알려주세요.</li> </ul> |
| 신고납부 대행서비스를 이용하기 위해서는 위택스 3<br>지방소득세 <b>특별장수 신고납부 매뉴얼</b> 입니다. 특별정                                                               | 표별 부가서비스 메뉴에서 [대형인 신청)을 하시기 바랍니<br>1수 신고 납부시 장고하시기 바랍니다. <mark>(다운로드)</mark>                                                 | Gr                                                                     | <ul> <li>내국법인의 이자·해당소득에 대한<br/>법인지방소득세 특별짐수 시행일</li> <li>언제인가요?</li> </ul>                                  |
| ● 단건 납부                                                                                                    | ❶ 일괄 납부 (엑셀 이용)                                                                                                    | • 일괄 납부 (회계 프로그램 이용)                                                   | · 특별징수한 법인지방소득세의 납<br>세지의 기준을 알려주세요.                                                                        |
| 동일한 지급면별 1개의 자지단제에 특별징수내역<br>및 납부세액을 입력하고 납부할 수 있는 서비스입<br>니다.                                                                   | 사업장이 두개 이상의 자치단체에 소재할 경우 역<br>셀파일로 작성하여 복수건의 특별징수 내역 및 납<br>부세 역을 입력하고 납부할 수 있는 서비스입니다:                                      | 회계 프로그램에서 작성한 특별징수내역 및 납부<br>세액을 위택스 변환프로그램으로 변환하여 납부할<br>수 있는 서비스입니다: | ⊙ 고객센터                                                                                                    |
| 온행에 수기용지로 납부하시는 경우에는 단건<br>납부서를 다시 체출하실 필요가 없습니다.                                                                                | ※ 은행에 수가용지로 납부하시는 경우에는 역설<br>납부서를 다시 제출하실 필요가 없습니다.                                                                          | × 은행에 수기용지로 납부하시는 경우에는 파일<br>을 다시 제출하실 필요가 없습니다.                       | 110 <sub>m</sub>                                                                                            |
|                                                                                                    |                                                                                                    | * 외계프로그램으로 삭정시 처리결사<br>1번환프로그램 실행 후 오류검증<br>2신고서 전송                    | · 월 ~ 금 (공휴일제의)<br>0900 ~ 2100<br>· 토요일<br>0900 ~ 1200                                                      |
| 비회원 납부 비회원 내역조회                                                                                                    |                                                                                                    |                                                                        | · 위택스 신고납부시간<br>07:00 ~ 23:30                                                                               |
| ● 단건 납부 내역 조회                                                                                                    | ● 일괄 납부 내역 조회                                                                                                    | ● 세액 미리 계산                                                             |                                                                                                    |
| 다거나보름 토해 나보하 내명을 조히하는 서비스                                                                                                    | 역설 및 회계 프로그램을 통해 납부한 내역을 조회                                                                                                  | 지방소득세 특별징수세액을 미리 계산합니다.                                                |                                                                                                    |

- 지방소득세 특별징수 안내화면으로 돌아와, [비회원 내역조회]
   버튼을 클릭합니다.
  - [비회원 내역조회] 버튼을 누르면 비회원신고내역을 조회할 수
     있는 화면으로 이동합니다.

| 신고자주민번     | 2 : 111111-1111111           | • 비밀번호                      | ;             | (영문/숫자 5~97    | 하리)        |      |
|------------|------------------------------|-----------------------------|---------------|----------------|------------|------|
| 납부자주민번     | ģ:                           | • 신고일자                      | : 2016-01-01  | ~ 2017-08-22   |            | Q 24 |
| 조회건수 :     | 1 건 ※ 목록에서 대상을<br>(남부,면제,미남? | 더블콜릭 하시면 납부서, 신고<br>데 만 가능) | 고결과서 출력, 인터넷님 | 남부, 신고취소를 하실 : | 수 있습니다.    | 미산고제 |
| 신고입자       | 관학시군구                        | 전자남부버호                      | 신고세목          | 납부세액           | 남기막자       | 남부며! |
| 2017-08-08 | 부산광역시 연제구                    | 2647013017800389342         | 특별징수          | 10,470         | 2017-08-08 | 미납   |
|            |                              |                             |               |                |            |      |
|            |                              |                             |               |                |            |      |
|            |                              |                             |               |                |            |      |
|            |                              |                             |               |                |            |      |

 비회원납부 시 입력한 신고자주민번호/비밀번호 및 조회기간 입력 후, 검색버튼을 클릭하면 비회원 신고·납부한 내역을 확인할 수 있습니다.

② 조회된 내용 중 해당 건을 더블클릭하면 상세내역조회 화면이 팝업 됩니다.

| 귀속년도 | 2017         |
|------|--------------|
|      |              |
| 신고세액 | 1,000        |
|      | 귀속년도<br>신고세액 |

 산세내역 조회 화면에서 [납부서 출력], [인터넷납부], [신고결과서 출 력], [명세서조회], [신고취소]가 가능합니다.